## **YELLOW JACKET** TITANMAX<sup>™</sup> Firmware Updater for Windows

**NOTE:** This update can be installed from a Windows 10 PC (32-bit or 64-bit) or higher.

- 1. In your web browser, go to the following link: https://www.yellowjacket.com/downloads/windows/firmware/TITANMAX/TITANMAX\_Updater.zip
- 2. Download the **TITANMAX\_Updater.zip** file.
- 3. Unzip and extract the **TITANMAX\_Updater.zip** folder to a safe location.
- 4. Navigate to the **TITANMAX\_Updater/TITANMAX\_Driver** folder, open **STM32Bootloader.bat – Shortcut**. (You will need admin access to download this driver.)

|                                  |                   | 1           |      |
|----------------------------------|-------------------|-------------|------|
| DFU_Driver                       | 4/4/2024 11:33 AM | File folder |      |
| 📠 STM32Bootloader.bat - Shortcut | 4/8/2024 11:39 AM | Shortcut    | 2 KB |
|                                  |                   |             |      |

**Note:** If *Step 2* fails, open the **DFU\_Driver** folder, right-click **STM32Bootloader.bat**, and then select **Run as Administrator** from the drop-down menu.

| 🛅 Driver            |                        | 4/4/20                                          | 24 11:33 | AM       | File folder |              |           |  |
|---------------------|------------------------|-------------------------------------------------|----------|----------|-------------|--------------|-----------|--|
| DriverNotSigned     |                        | 4/4/20                                          | 24 11:33 | AM       | File folder |              |           |  |
| STM32Bootloader.bat |                        |                                                 |          |          |             |              |           |  |
|                     | *                      | Q                                               |          | Ø        | Ŵ           |              |           |  |
|                     |                        | Open                                            |          |          |             |              | Enter     |  |
|                     | Ŕ                      | Share                                           |          |          |             |              |           |  |
|                     | 🕞 Run as administrator |                                                 |          |          |             |              |           |  |
|                     | ☆                      | 😭 Add to Favorites                              |          |          |             |              |           |  |
|                     |                        | Compr                                           | ess to 2 | ZIP file |             |              |           |  |
|                     | 🕼 Copy as path         |                                                 |          |          |             | Ctrl+Shift+C |           |  |
|                     | ß                      | Proper                                          | ties     |          |             |              | Alt+Enter |  |
|                     | B                      | B Scan with Bitdefender Endpoint Security Tool: |          |          |             |              |           |  |
|                     |                        | Edit in                                         | Notepa   | ad       |             |              |           |  |

- 5. Ensure the TITANMAX<sup>™</sup> device is powered off. Locate the USB cable provided with the device, but do not plug it in yet.
- 6. In the **TITANMAX\_Updater** folder, open **TITANMAX\_V01\_XX\_Updater.exe**.
- 7. At the Update TITANMAX Software? prompt, click Yes.

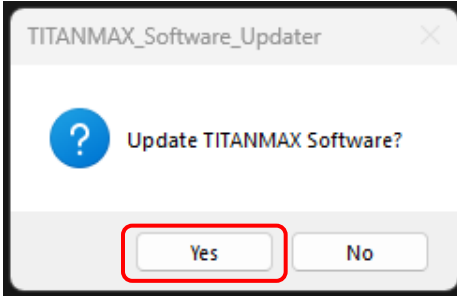

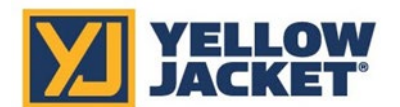

## **TITANMAX<sup>™</sup>** Firmware Updater for Windows

8. At the Is this the device you want to program? prompt, click Yes.

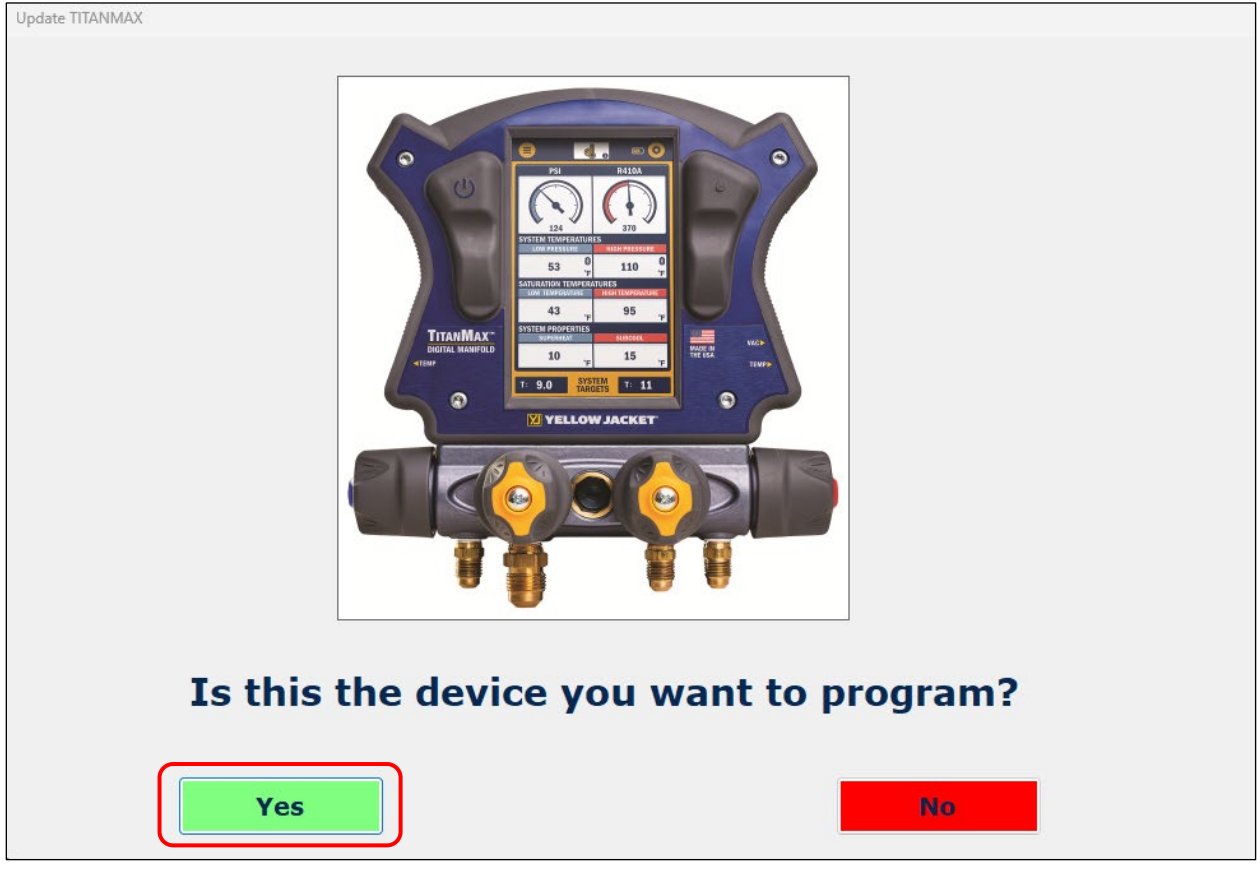

- 9. Press and hold the **power** button. After 8 seconds, the LED will turn purple.
- 10. Plug the TITANMAX<sup>™</sup> into your computer using the provided USB cable.

**Note:** Make sure you are using the USB cable provided with your TITANMAX<sup>™</sup>. Some cables are for charging only and do not support data transfer.

11. Click Update.

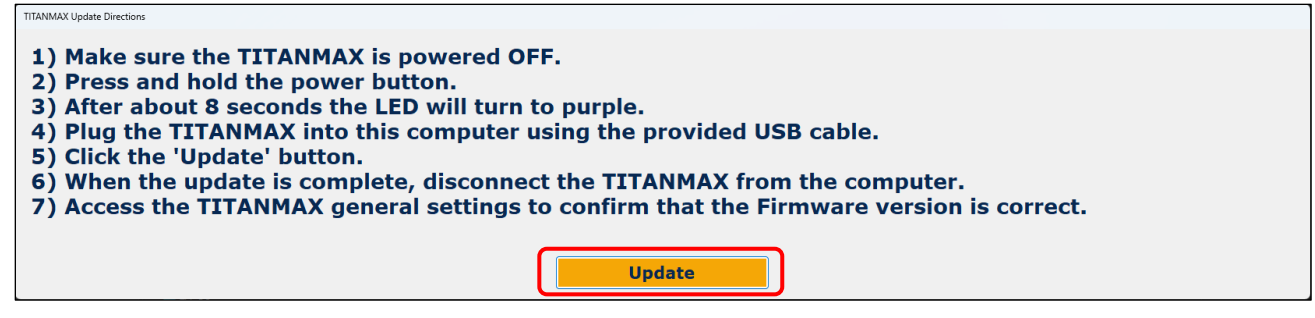

- 12. When the update is completed, disconnect the TITANMAX<sup>™</sup> from the computer.
- 13. On the **TITANMAX**<sup>™</sup>, navigate to the **Settings (gear icon)** and confirm the firmware version (bottom-left) matches the latest version listed on the website.